<u>Purpose</u>: To Install the Citrix client from an Apple iPad or iPhone device, accessing Munson healthcare from an Internet location such as home.

<u>Assumptions</u>: Apple applications may vary over time but this document covers these common steps:

- Downloading the Receiver,
- Entering e-mail address to connect to the Munson Storefront
- Configuring username\password for your individual applications.

## Contents

Receiver Installation ......1

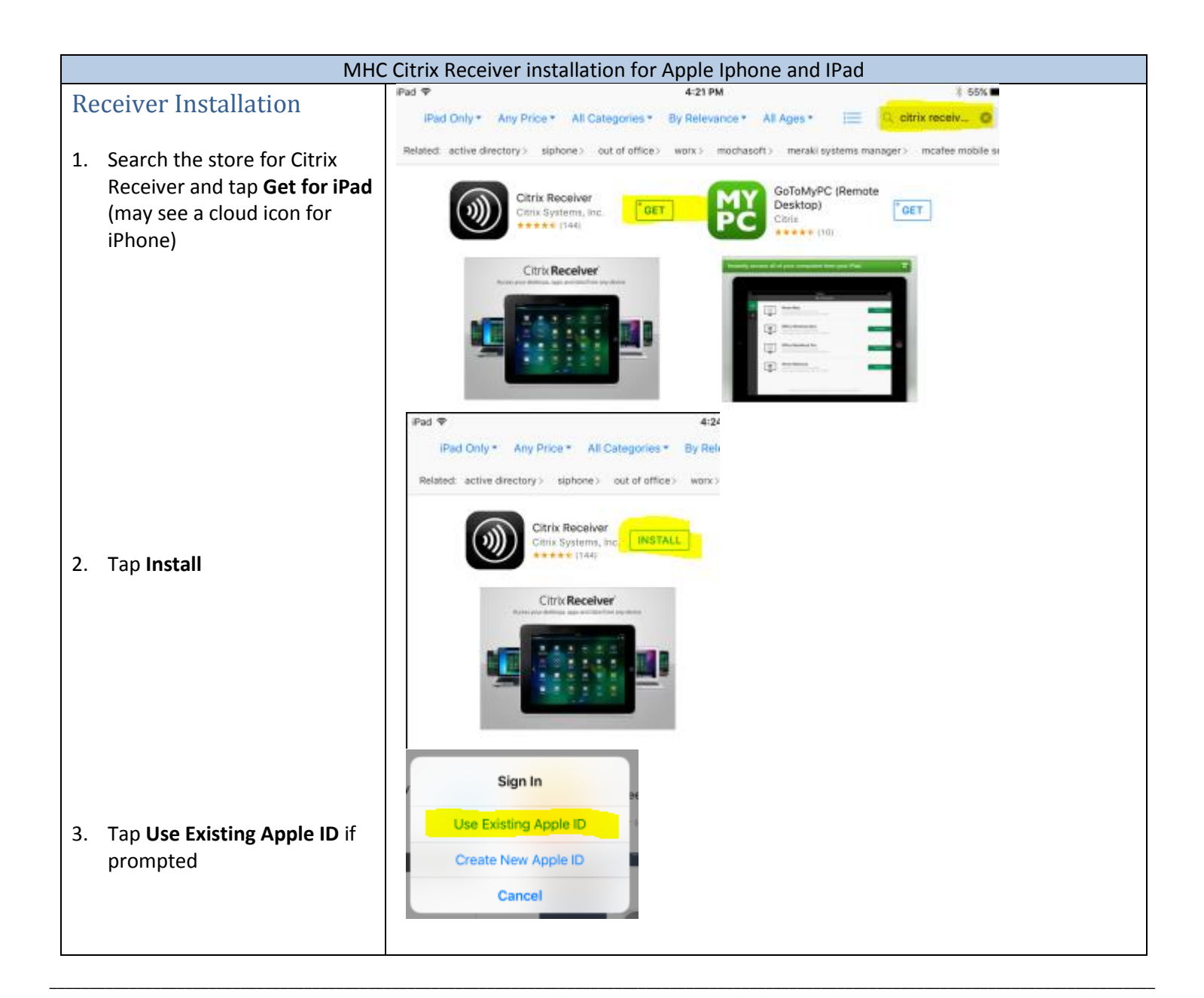

| 4. | Enter Apple Store credentials<br>if prompted.                                             | Sign In to<br>username@mhc.<br>••••••••<br>Cancel | iTunes Store<br>net<br>OK               |        |      |
|----|-------------------------------------------------------------------------------------------|---------------------------------------------------|-----------------------------------------|--------|------|
|    |                                                                                           | )))                                               | Citrix Receiver<br>Citrix Systems, Inc. |        |      |
| 5. | Application downloads                                                                     |                                                   | Citrix Receiver                         |        |      |
| 6. | Tap <b>Open</b>                                                                           |                                                   | Citrix Receiver<br>Citrix Systems, Inc. |        |      |
|    |                                                                                           |                                                   |                                         |        |      |
| 7. | Tap Add Account and enter<br>e-mail address, tap Next                                     | Cancel                                            | New Account                             |        | Next |
|    |                                                                                           | Address                                           | username@mhc.net                        | ٥      |      |
|    |                                                                                           | Use Smartcard                                     |                                         | C      |      |
|    |                                                                                           |                                                   |                                         |        |      |
| 8. | Enter <b>User Name, Password</b><br>and <b>Munson</b> for Domain and<br>tap <b>Log On</b> | Cancel                                            | Log On to Citrix Receiver               | Log On |      |
|    |                                                                                           | User Name                                         | username                                |        |      |
|    |                                                                                           | Password                                          | •••••                                   |        |      |
| 9. | Your Favorite applications will appear and others can be added.                           | Domain                                            | munson                                  | 0      |      |
|    |                                                                                           |                                                   |                                         |        |      |
| Co | nplete!                                                                                   |                                                   |                                         |        |      |